This job aid supports employees in completing the Self Evaluation as part of the Performance Review process.

## **COMPLETE SELF EVALUATION**

From the Workday Inbox:

1. Select the Self Evaluation item.

| Inbox                                                  |                                        |                        |
|--------------------------------------------------------|----------------------------------------|------------------------|
| Actions                                                | Archive                                | Complete S             |
| Viewing: All $\sim$                                    | Sort By: Newest 🗸 🗸                    | Self Evaluatio         |
| Self Evaluation: Non-Clas<br>With Self Evaluation: Spo | sified Performance Review -<br>nge Bob | i minute(s) ago - Ener |
| 1 minute(s) ago - Effectiv                             | e 11/30/2020                           |                        |
|                                                        |                                        | Please enter a         |

2. Choose the **Summary Editor** option to show all sections of the evaluation on one page.

|                             | _                          |
|-----------------------------|----------------------------|
|                             |                            |
|                             |                            |
| Go to Guided Editor         | Go to Summary Editor       |
| A simple step by step quide | Edit eventhing on one page |

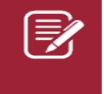

<u>Note</u>: The Guided Editor option can also be chosen to complete the review one section at a time.

- 3. Scroll to the **Performance Review and Planning** section.
- 4. Click the pencil icon to edit the section.

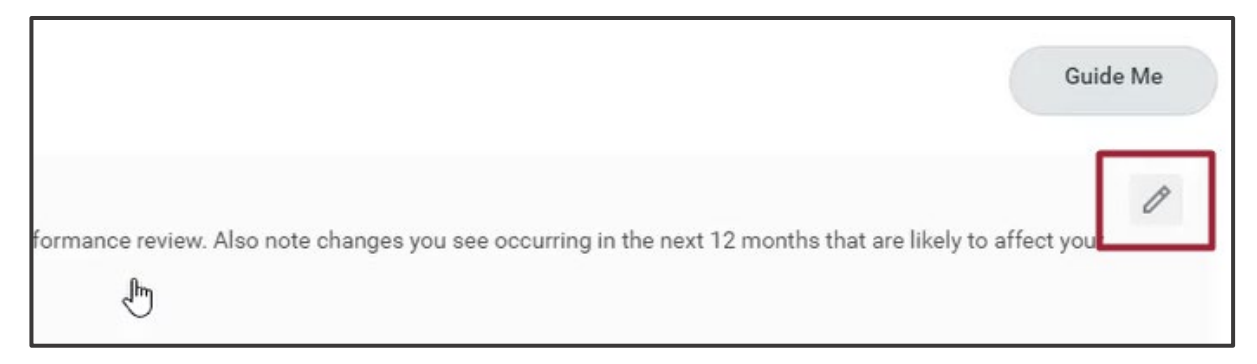

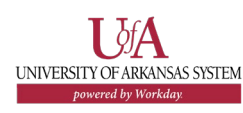

| Section II - Major Contributions or Accomplishme | ents: Note the significant contribut | ions you have made sinc   |
|--------------------------------------------------|--------------------------------------|---------------------------|
| completed, new ideas successfully implemented,   | or improvements that resulted in a   | a decrease in mistakes, m |
| Employee Evaluation                              |                                      |                           |
|                                                  |                                      |                           |
| Answer                                           |                                      |                           |
| Normal → B I <u>U</u> A → := 9                   | 6                                    | e <sup>a</sup>            |
|                                                  |                                      |                           |

- 6. Repeat steps 4 and 5 for each section.
- 7. Scroll to the Competencies section.
- 8. Click the pencil icon to edit the section.

|                                                                                                 | Guide Me   |
|-------------------------------------------------------------------------------------------------|------------|
| formance review. Also note changes you see occurring in the next 12 months that are likely to a | affect you |

## 9. Enter comments in the **Comment** box.

| Employee Ev | aluation |                 |  |      |
|-------------|----------|-----------------|--|------|
| Comment     |          |                 |  |      |
| Normal 🗸    | BIU      | <u>A</u> ~ := % |  | R.M. |

- **10.** Repeat steps 8 and 9 for each Competency.
- 11. Click Submit.

## **NEXT STEPS**

Submitting the Self Evaluation sends the item to the manager for review and completion of the Manager Evaluation. Once the Manager Evaluation is complete, a discussion will be held to review the evaluation before completing the Performance Review process.

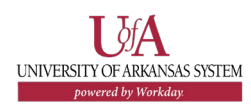